# **STE04WS**

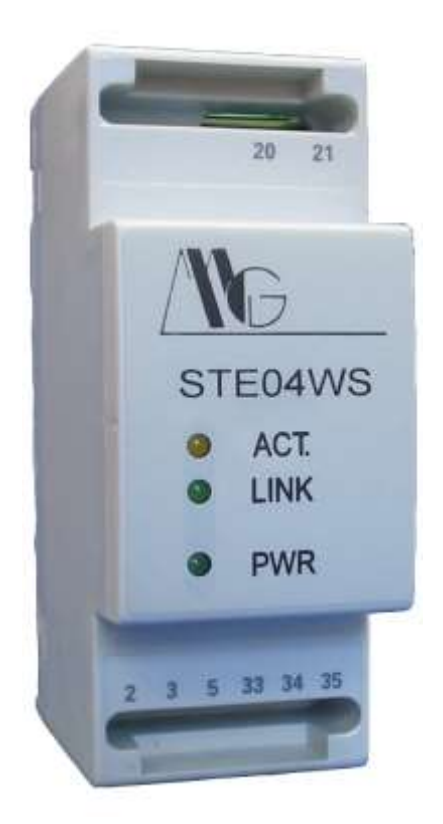

## MANUALE UTENTE

V. 1.0

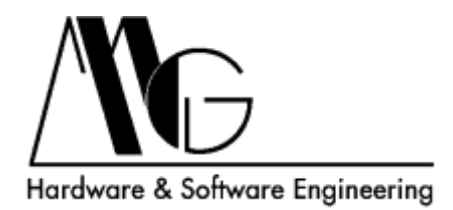

## INDICE

| 1 | DIC  | CHIARAZIONE DI CONFORMITÀ              | 3 |
|---|------|----------------------------------------|---|
| 2 | INT  | RODUZIONE                              | 3 |
| 3 | CA   | RATTERISTICHE TECNICHE                 | 3 |
|   | 3.1  | PROTOCOLLI SUPPORTATI                  | 3 |
|   | 3.2  | CONNESSIONE ALLA RETE ETHERNET         | 3 |
|   | 3.3  | PORTA SERIALE                          | 3 |
|   | 3.4  | ALTRE CARATTERISTICHE                  | 3 |
| 4 | CO   | LLEGAMENTI                             | 4 |
| 5 | CO   | NFIGURAZIONE                           | 5 |
|   | 5.1  | INTRODUZIONE                           | 5 |
|   | 5.2  | PASSWORD                               | 5 |
|   | 5.3  | PAGINA DI CONFIGURAZIONE               | e |
|   | 5.3. | .1 ETHERNET                            | 7 |
|   | 5.3. | .2 PORTA SERIALE (RS-485)              | 7 |
|   | 5.3. | .3 TRASFERIMENTO DATI SERIALE-ETHERNET | 8 |
|   | 5.3. | .4 OPERAZIONI UTENTE                   | 8 |
|   | 5.4  | REIMPOSTAZIONE PASSWORD                | g |
|   |      |                                        |   |

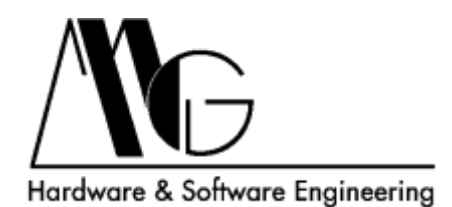

## 1 DICHIARAZIONE DI CONFORMITÀ

Con la presente MG s.r.l. dichiara che il prodotto STE04WS è conforme ai requisiti essenziali ed alle altre disposizioni pertinenti stabilite dalla direttiva 1999/05/CE, con riferimento ai seguenti Standard Normativi:

EN55022 EN55024 EN61000-3-2 EN60950

## 2 INTRODUZIONE

Il contenuto di questo manuale può cambiare senza preavviso. MG s.r.l. non si assume nessuna responsabilità per errori tecnici e/o omissioni.

## **3 CARATTERISTICHE TECNICHE**

## 3.1 PROTOCOLLI SUPPORTATI

- TCP, IP, ARP, ICMP, DHCP.

## 3.2 CONNESSIONE ALLA RETE ETHERNET

- Auto-sensing 10/100 Mbps su RJ45.

## 3.3 PORTA SERIALE

- 1 porta seriale RS.485.
- Velocità da 1200 a 115200 bps.
- Formato dati: 8 bit; parità None, Even, Odd; 1 stop bit.

## 3.4 ALTRE CARATTERISTICHE

- Alimentazione: 24 230 Vac/Vdc
- Consumo: 2,5 W @ 24 Vdc; 10 VA @ 230 Vdc.
- Segnalazioni LED: power, link, activity.
- Temperatura operativa: -20°C 60 °C.
- Umidità: 5 90 % non condensante.
- Dimensioni: 2 Moduli guida DIN.
- Protezione ESD su RS.485.
- Isolamento 1.5 KV su Ethernet.
- RoHS.

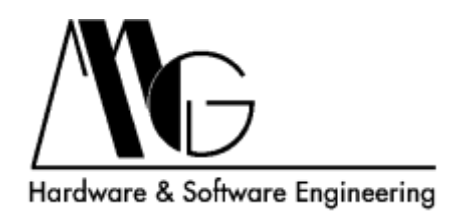

## **4 COLLEGAMENTI**

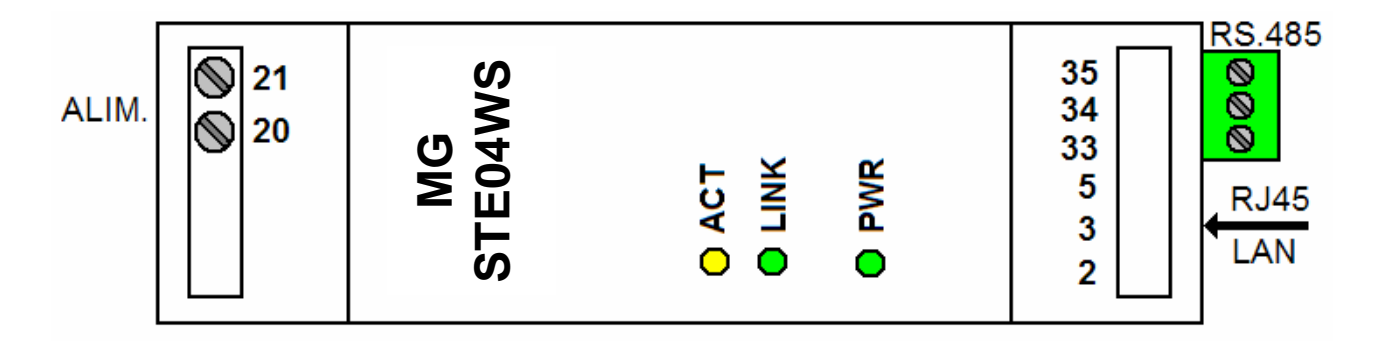

**CONNETTORE RS.485** 

33 – A 34 – B 35 – GND

ALIMENTAZIONE 24 – 230 Vac/Vdc

20 – 21

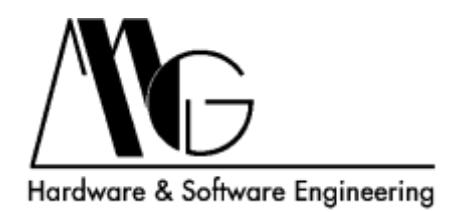

## **5 CONFIGURAZIONE**

## 5.1 INTRODUZIONE

La configurazione del dispositivo avviene mediante il webserver integrato. I browser supportati sono: FireFox, Microsoft Internet Explorer 6-9, Google Chrome.

L'indirizzo IP di default è **192.168.100.100**; l'interfaccia di configurazione risponderà quindi all'indirizzo <u>http://192.168.100.100/</u>

#### 5.2 PASSWORD

Ogni volta che si accede all'interfaccia di configurazione è necessario inserire la password di accesso, il valore predefinito è "**Admin**". Premere sul pulsante **Login** per accedere alla pagina successiva.

| SECURITY CHECK                    |  |
|-----------------------------------|--|
| Device 00:50:C2:71:DF:FD Password |  |
| Login                             |  |

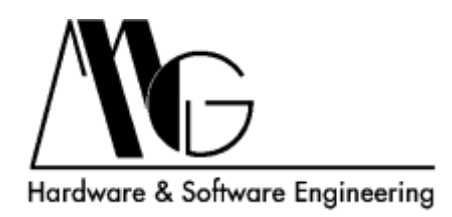

## 5.3 PAGINA DI CONFIGURAZIONE

Attraverso questa pagina è possibile modificare le impostazioni del dispositivo relative alla rete ethernet, alla porta seriale ed allo scambio di dati tra ethernet e seriale.

| TE04WS Co        | onfiguration   |                 |
|------------------|----------------|-----------------|
| Ethernet         |                |                 |
| IP:              |                | 192.168.100.100 |
| Subnet:          |                | 255.255.255.0   |
| Gateway:         |                | 0.0.0.0         |
| Mode:            |                | Auto 💌          |
| Serial Port      |                |                 |
| Speed:           |                | 19200 💌         |
| Parity:          |                | None 💌          |
| Serial-TCP Bridg | je             |                 |
| TCP Port:        | (0~65535)      | 5000            |
| TCP Timeout:     | (0~43200) Sec  | 0               |
| Size:            | (0~1000) Byte  | 0               |
| Char:            | Hex value      | 0x00            |
| Timeout:         | (0~60000) mSec | 0               |

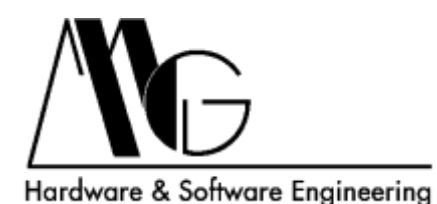

#### 5.3.1 ETHERNET

| Ethernet |                 |  |
|----------|-----------------|--|
| IP:      | 192.168.100.100 |  |
| Subnet:  | 255.255.255.0   |  |
| Gateway: | 0.0.0.0         |  |
| Mode:    | Auto            |  |

- IP: indirizzo IP del dispositivo.
- Subnet: subnet Mask del dispositivo.
- Gateway: indirizzo IP del Gateway, se non utilizzato impostare "0.0.0.0".
- Mode: modalità ethernet

Auto: questa impostazione consente di riconoscere automaticamente la velocità di comunicazione della porta Ethernet (default).

**10 Mbit:** la velocità della porta Ethernet viene forzata a 10 Megabit Full Duplex. **100 Mbit:** la velocità della porta Ethernet viene forzata a 100 Megabit Full Duplex.

#### 5.3.2 PORTA SERIALE (RS-485)

| Serial Port |       |     |
|-------------|-------|-----|
| Speed:      | 19200 | ) 💌 |
| Parity:     | None  | ~   |

- **Speed:** velocità della porta seriale, a scelta tra i valori proposti.
- **Parity:** parità della porta seriale:

None (disabilitato), Even (pari), Odd (dispari).

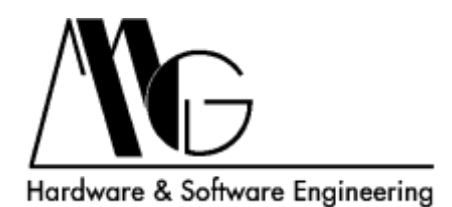

| Serial-TCP Bridge |                |      |
|-------------------|----------------|------|
| TCP Port:         | (0~65535)      | 5000 |
| TCP Timeout:      | (0~43200) Sec  | 0    |
| Size:             | (0~1000) Byte  | 0    |
| Char:             | Hex value      | 0x00 |
| Timeout:          | (0~60000) mSec | 0    |

#### 5.3.3 TRASFERIMENTO DATI SERIALE-ETHERNET

- TCP Port: è la porta del protocollo TCP/IP sulla quale avviene la comunicazione con la Porta Seriale del dispositivo. I valori validi sono compresi tra 1 e 65535.
- TCP Timeout: valore espresso in secondi dopo il quale la connessione TCP viene chiusa. Il conteggio riparte ad ogni dato ricevuto, per disabilitare questa funzione impostare il valore a 0.
- Size: è possibile scegliere, tra 0 e 1000, il numero di byte (in arrivo dalla porta seriale) da memorizzare prima dell'invio TCP. Come per il campo precedente, se il valore impostato è 0 l'opzione è disabilitata ed i dati vengono immediatamente inviati.
- Char: valore esadecimale che rappresenta il terminatore; fino a quando questo byte non viene ricevuto, il dispositivo archivia i dati ricevuti fino al numero indicato nell'opzione "Size". Per questo motivo se questa opzione viene attivata l'opzione "Size" non può essere impostata a 0. Per disabilitare questa opzione impostare il valore 0x00. NOTA: il terminatore viene trasmesso assieme ai dati memorizzati.
- Timeout: è il tempo, espresso in millesimi di secondo, a partire dall'ultimo dato ricevuto sulla porta seriale, dopo il quale i dati vengono inviati via TCP. I valori accettati vanno da 0 a 60000. Se l'opzione è attivata è necessario indicare la quantità di dati da immagazzinare nell'opzione "Size". Per disabilitare l'opzione impostare come valore 0. NOTA: È possibile attivare le opzioni "Char" e "Timeout" contemporaneamente, la condizione che si verifica prima determinerà l'invio dei dati.

#### 5.3.4 OPERAZIONI UTENTE

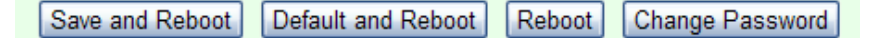

- **SAVE AND REBOOT:** Salva la configurazione attuale e riavvia il dispositivo.
- DEFAULT AND REBOOT: Ripristina la configurazione di fabbrica e riavvia il dispositivo.
- **REBOOT:** Riavvia il dispositivo.
- CHANGE PASSWORD: Apre la finestra per la reimpostazione della password descritta di seguito.

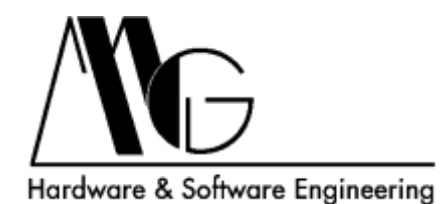

#### 5.4 REIMPOSTAZIONE PASSWORD

Tramite questa finestra è possibile modificare la password di accesso all'interfaccia di configurazione.

Per modificare la password inserire nel campo "Current Password" la password corrente, nei campi "New password" e "Confirm password" la password cha si desidera impostare. Premere il pulsante "Change" per confermare l'operazione.

| CHANGE PASSWORD  |  |  |
|------------------|--|--|
|                  |  |  |
| Current Password |  |  |
| New Password     |  |  |
| Confirm Password |  |  |
| Change Cancel    |  |  |